## **ONLINE APPLICATION FOR BUSINESS PERMIT – NEW**

## Schedule of Availability of Service: Monday to Friday; 8:00am to 5:00pm

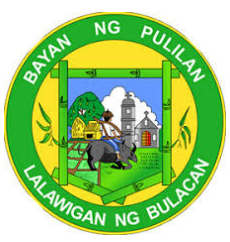

The Mayor's Permit is issued to any person who shall establish, operate or conduct any business within the municipality. It contains the full payment of all LGU fees/charges and business taxes in the current year. All businesses are required to secure a mayor's permit or municipal license.

| Office or Division:                                                                                                    | Mayor's Office – Business Permit and Licensing Office                                            |                                                                                                    |                                                            |                     |                                            |  |  |
|----------------------------------------------------------------------------------------------------|--------------------------------------------------------------------------------------------------|----------------------------------------------------------------------------------------------------|------------------------------------------------------------|---------------------|--------------------------------------------|--|--|
| Classification:                                                                                                    | Simple                                                                                           |                                                                                                    |                                                            |                     |                                            |  |  |
| Type of Transaction: G                                                                                                    |                                                                                                  | G2B- Government to Business                                                                            |                                                            |                     |                                            |  |  |
| Who may avail: Busine                                                                                                    |                                                                                                  | ess Owners                                                                                             |                                                            |                     |                                            |  |  |
| CHECKLIST OF                                                                                                    | REQU                                                                                             | IREMENTS                                                                                               | WHERE TO SECURE                                            |                     |                                            |  |  |
| 1. Business Regist                                                                                                    | ration (                                                                                         | DTI/SEC/CDA)                                                                                           | DTI, SEC, CDA                                              |                     |                                            |  |  |
| 2. Contract of Leas                                                                                                    | se (if lea                                                                                       | ased or Tax                                                                                            | Business Owner                                             |                     |                                            |  |  |
| Declaration or T                                                                                                    | ransfer                                                                                          | Certificate of Title                                                                                   |                                                            |                     |                                            |  |  |
| (TCT) (if owned)                                                                                                    |                                                                                                  | 1                                                                                                    |                                                            | Γ                   | 1                                          |  |  |
| CLIENT STEPS                                                                                                    |                                                                                                  | AGENCY<br>ACTIONS                                                                                      | FEES TO<br>BE PAID                                         | PROCESSI<br>NG TIME | PERSON RESPONSIBLE                         |  |  |
| 1. Go to online.pulita<br>1.1. Create<br>account<br>1.2. Log in to<br>account                                                                                                    | an.ph<br>your<br>o your                                                                          | None                                                                                                   |                                                            |                     |                                            |  |  |
| <ol> <li>Click action and select<br/>New Business.</li> <li>Attach/ Upload<br/>the<br/>requirements.</li> <li>Submit the<br/>application.</li> </ol>                                                                                                    |                                                                                                  | Check the<br>completeness and<br>correctness of the<br>requirements and<br>approve the<br>application. | None                                                       | 3 minutes           | Leonora D. Diego<br>(Licensing Officer II) |  |  |
| <ul> <li>3. Once approved,<br/>your business a<br/>then click the "Co<br/>Business Tax.</li> <li>3.1. Print your<br/>statement</li> <li>3.2. Proceed<br/>checkout<br/>select<br/>desired<br/>banking<br/>payment.</li> <li>3.3. Print yo<br/>business F</li> </ul> | select<br>account<br>ompute<br>billing<br>to<br>and<br>your<br>online<br>for<br>ur E-<br>Permit. | None                                                                                                   | Based on<br>revenue<br>code<br>Chapter II<br>Sec.<br>2A.05 | 5 minutes           |                                            |  |  |
|                                                                                                    |                                                                                                  | TOTAL:                                                                                                 |                                                            | 8 minutes           |                                            |  |  |

## **ONLINE APPLICATION FOR BUSINESS PERMIT – RENEWAL**

|                       | REQUIREMENTS             | WHERE TO SECURE |                     |                              |
|-----------------------|--------------------------|-----------------|---------------------|------------------------------|
|                       |                          |                 |                     |                              |
| 1. Business Registra  | DTI, SEC, CDA            |                 |                     |                              |
| 1. Contract of Lease  | Business Owner           |                 |                     |                              |
|                       |                          |                 |                     |                              |
|                       |                          |                 |                     |                              |
| CLIENT STEPS          | AGENCY ACTIONS           | BE PAID         | NG TIME             | PERSON RESPONSIBLE           |
| 1. Go to              |                          |                 |                     |                              |
| online.pulilan.ph     |                          |                 |                     |                              |
| a. Create your        |                          |                 |                     |                              |
| account               |                          |                 |                     |                              |
| b. Log in to your     |                          |                 |                     |                              |
| account               |                          |                 |                     |                              |
| c. Add your           | None                     | None            |                     |                              |
| business              |                          |                 |                     |                              |
| soloct                |                          |                 |                     |                              |
| 2 Click action and    | Check the completeness   | None            | 3 minutes           | Leonora D. Diego             |
| select Business       | and correctness of the   | NONE            | 5 minutes           | (Licensing Officer II)       |
| Renewal               | requirements and         |                 |                     | Reina Lvn De Guzman          |
| a. Attach/ Upload     | approve the application. |                 |                     | (Revenue Collection Clerk I) |
| the                   |                          |                 |                     |                              |
| requirements.         |                          |                 |                     |                              |
| b. Submit the         |                          |                 |                     |                              |
| application.          |                          |                 |                     |                              |
| 3. Once approved,     |                          | Based on        |                     |                              |
| select your           |                          | revenue         |                     |                              |
| business account      |                          | code            |                     |                              |
| then click the        |                          | Chapter II      |                     |                              |
| "Compute              |                          | Sec             | <b>F</b> restructes |                              |
| Business Tax.         | Nono                     | 24.02           | 5 minutes           |                              |
| a. Filit your billing | none                     | 27.02           |                     |                              |
| h Proceed to          |                          |                 |                     |                              |
| checkout and          |                          |                 |                     |                              |
| select vour           |                          |                 |                     |                              |
| desired online        |                          |                 |                     |                              |
| banking for           |                          |                 |                     |                              |
| payment.              |                          |                 |                     |                              |
| c. Print your E-      |                          |                 |                     |                              |
| business Permit.      |                          |                 |                     |                              |
|                       | TOTAL:                   |                 | 8 minutes           |                              |

## Schedule of Availability of Service: Monday to Friday; 8:00am to 5:00pm